## Как отправить ЭМД в региональный реестр

Отправка в региональный реестр доступна только для подписанных ЭМД. Подпись ЭМД осуществляется в области подписи документа:

| Электронный медицинский документ                                                                                                    |                                                                 |                           |            | ×            |
|----------------------------------------------------------------------------------------------------|-----------------------------------------------------------------|---------------------------|------------|--------------|
| ЭМД Дополнительная информация                                                                                                    |                                                                 |                           |            |              |
| Рентгенография                                                                                                    | 1/1                                                             | Ċ                         | ; <u>↓</u> | ē Î          |
| Дать: <u>21.12.2018</u><br>Огразовать:<br>Клан (04.165). <u>27.21267</u><br>Поль: <u>Колоссой</u><br>Адрее преблаватае: <u>—</u><br>Исс.ождовалов<br>1. Реаттемография (2)<br>Коллентирий: <u>— оченос</u><br>Врач, вытисанний валу | Направление на исследование №160155-5801<br>в "Диагностика"<br> | Kafe<br>Frame<br>Juarnor: |            | **<br>+<br>- |
| Врач                                                                                                    |                                                                 |                           |            | •            |
|                                                                                                    | Сохр                                                            | анить и отправить         |            | Выход        |

Область подписи документов

| Поле «Врач» автоматически заполняется лечащим врачом пациента. При необходимости врача можно выбрать из справочника, нажав кнопку 🗵 . В поле |       |                                                       |  |  |  |  |  |
|----------------------------------------------------------------------------------------------------|-------|-------------------------------------------------------|--|--|--|--|--|
|                                                                                                    | Найти |                                                       |  |  |  |  |  |
| поиска справочника следует ввести фамилию необходимого врача и нажать кнопку                                                                 |       | . Отобразится список врачей, соответствующих условиям |  |  |  |  |  |
| Выбрать                                                                                                    |       |                                                       |  |  |  |  |  |

поиска. В списке следует выбрать врача и нажать кнопку

|   | Шар  | апова                                                                  |                 | Найти 2          |
|---|------|------------------------------------------------------------------------|-----------------|------------------|
|   | Код  | Наименование/ФИО                                                       |                 | Отделение        |
|   | 0077 | Шарапова<br>Терапия (общая) (Взрослое<br>поликлиническое отделение №1) | Терапия (общая) |                  |
|   | 0077 | Шарапова<br>Терапия (общая) (Взрослое пол-кое<br>отделение №1 филиал)  | Терапия (общая) |                  |
|   |      |                                                                        |                 |                  |
|   |      |                                                                        |                 |                  |
| 4 |      |                                                                        |                 | •                |
|   |      |                                                                        |                 |                  |
|   |      |                                                                        |                 | 4 Выбрать Отмена |

Выбор врача из справочника

Поле «Врач» будет заполнено выбранным из справочника врачом.

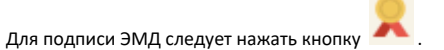

Важно! Для корректного подписания документа должны быть установлены при работе в ОС Windows: КриптоПро ЭЦП Browser plug-in, КриптоПро CSP или VipNet CSP (в зависимости от вида ЭЦП). При работе в ОС Linux должен быть установлен CryptoPro CSP и КриптоПро ЭЦП Browser plug-in илиVipNet PKI.

| После успешного подписания в поле будет проставлена дата и время подписи. Кнопка подписи изменит вид на 💻 .                                   |  |  |  |  |  |  |
|----------------------------------------------------------------------------------------------------|--|--|--|--|--|--|
| Врач 27.11.2018 15:40                                                                                                    |  |  |  |  |  |  |
| Отображение кнопки подписи после подписания                                                                                                   |  |  |  |  |  |  |
| При необходимости отмены подписи следует нажать кнопку 😐 . Отмена подписи становится недоступна после отправки ЭМД в региональный реестр ЭМД. |  |  |  |  |  |  |
| Для сохранения и отправки ЭМД в региональный реестр следует нажать кнопку                                                                     |  |  |  |  |  |  |
| В случае успешной отправки отобразится сообщение об отправке ЭМД в региональный реестр ЭМД:                                                   |  |  |  |  |  |  |
| О Сообщение системы *                                                                                                    |  |  |  |  |  |  |
| ЭМД отправлен в региональный реестр ЭМД                                                                                                    |  |  |  |  |  |  |

Сообщение об отправке ЭМД в региональный реестр ЭМД

Если произошла ошибка и ЭМД не был отправлен, то появится соответствующее сообщение системы, ЭМД будет сохранен без отправки в региональный реестр.

| Предупреждение                                 | ×       |
|------------------------------------------------|---------|
| ▲ Ошибка при отправке данных в РЭМД.           |         |
|                                                | Закрыть |
| Сообщение об ошибке при отправке данных в РЭМД |         |

Для выхода из формы ЭМД следует нажать кнопку

Выход